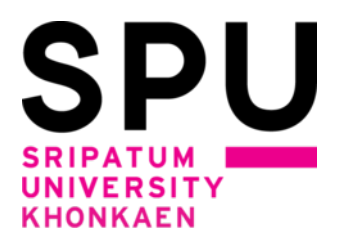

# วิธีการลงทะเบียนเพิ่ม เพิกถอนรายวิชาด้วยตนเอง สำหรับนักศึกษา มหาวิทยาลัยศรีปทุม ขอนแก่น ภาคการศึกษา 1/2565

\*\*\*\*

## <u>วิธีการเพิ่ม เพิกถอนรายวิชา</u>

การเพิ่มรายวิชาที่ต้องการลงทะเบียน

| การเพิ่มรายวิชา          | คือ |
|--------------------------|-----|
| การเพิกถอนรายวิชา        | คือ |
| การเปลี่ยนแปลงกลุ่มเรียน | คือ |

อ การนำรายวิชาที่ต้องการยกเลิกการลงทะเบียนออกจากระบบ อ การเพิ่ม เพิกถอนรายวิชาในคราวเดียวกัน โดยทำรายการเพิกถอนวิชา เดิมที่ได้ลงทะเบียนไว้ในกลุ่มเรียนเดิมก่อน แล้วจึงทำรายการเพิ่มรายวิชาเดิมใน กลุ่มเรียนใหม่ที่ต้องการ

การเพิ่ม - ถอนรายวิชาจะต้องชำระค่าธรรมเนียมในการเพิ่มและการถอนรายวิชา

\*\*\*\*

#### <u>วิธีการดำเนินการ</u>

 นักศึกษาเข้าระบบลงทะเบียนเรียนผ่านช่องทางหน้าเว็บไซต์หลักของมหาวิทยาลัยศรีปทุม ขอนแก่น ที่ url : Error! Hyperlink reference not valid.หัวข้อ นักศึกษา -----> ระบบ SCMSKK

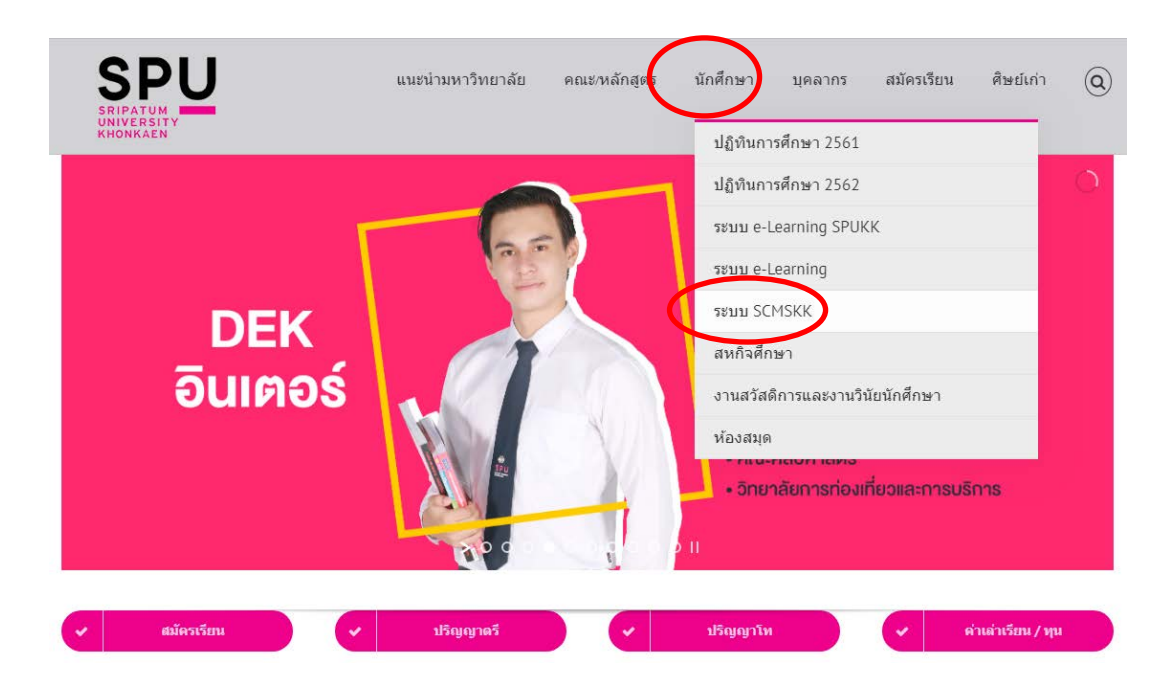

หรือเข้าสู่ระบบ scmskk โดยตรง ด้วยการพิมพ์ <u>http://scmskk.spu.ac.th/</u> (เว็บไซต์นี้เหมาะสำหรับเบราว์เซอร์ Internet Explorer (IE) หรือ Firefox ซึ่งจะปรากฏหน้าจอ ดังนี้

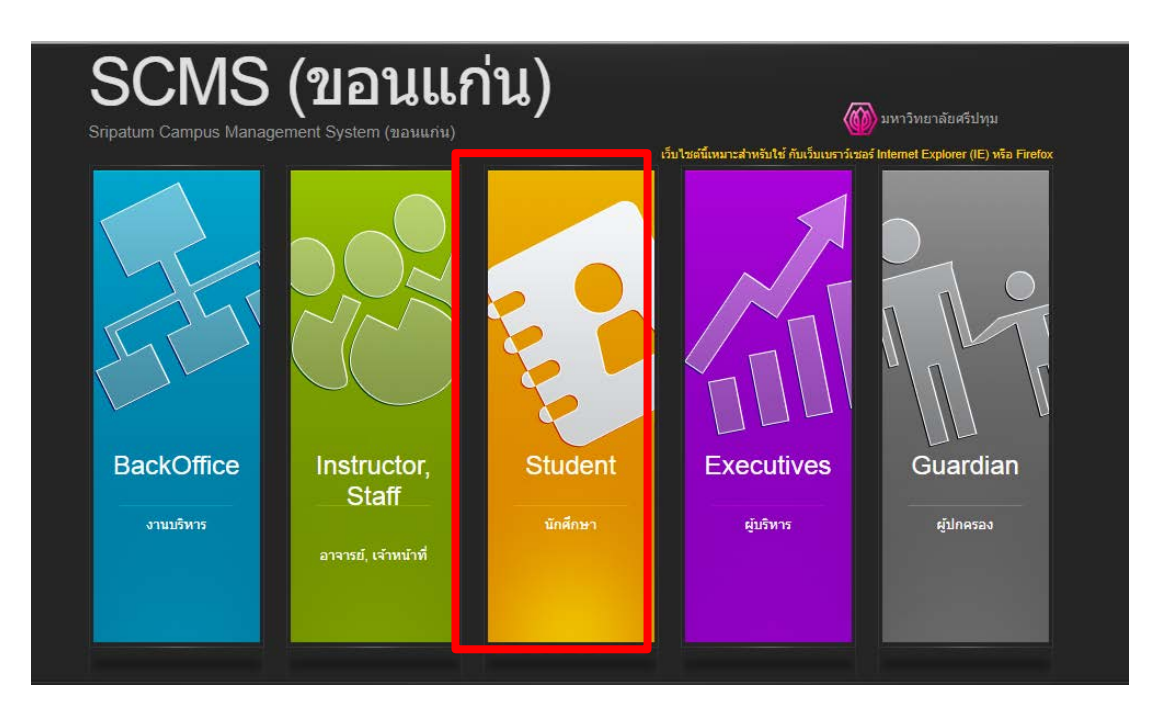

- เลือก ระบบนักศึกษา (Student)

2. Login เข้าระบบ โดยการป้อนรหัสนักศึกษา / รหัสผ่าน (เลขบัตรประจำตัวประชาชน) แล้วกดปุ่ม"ตกลง"

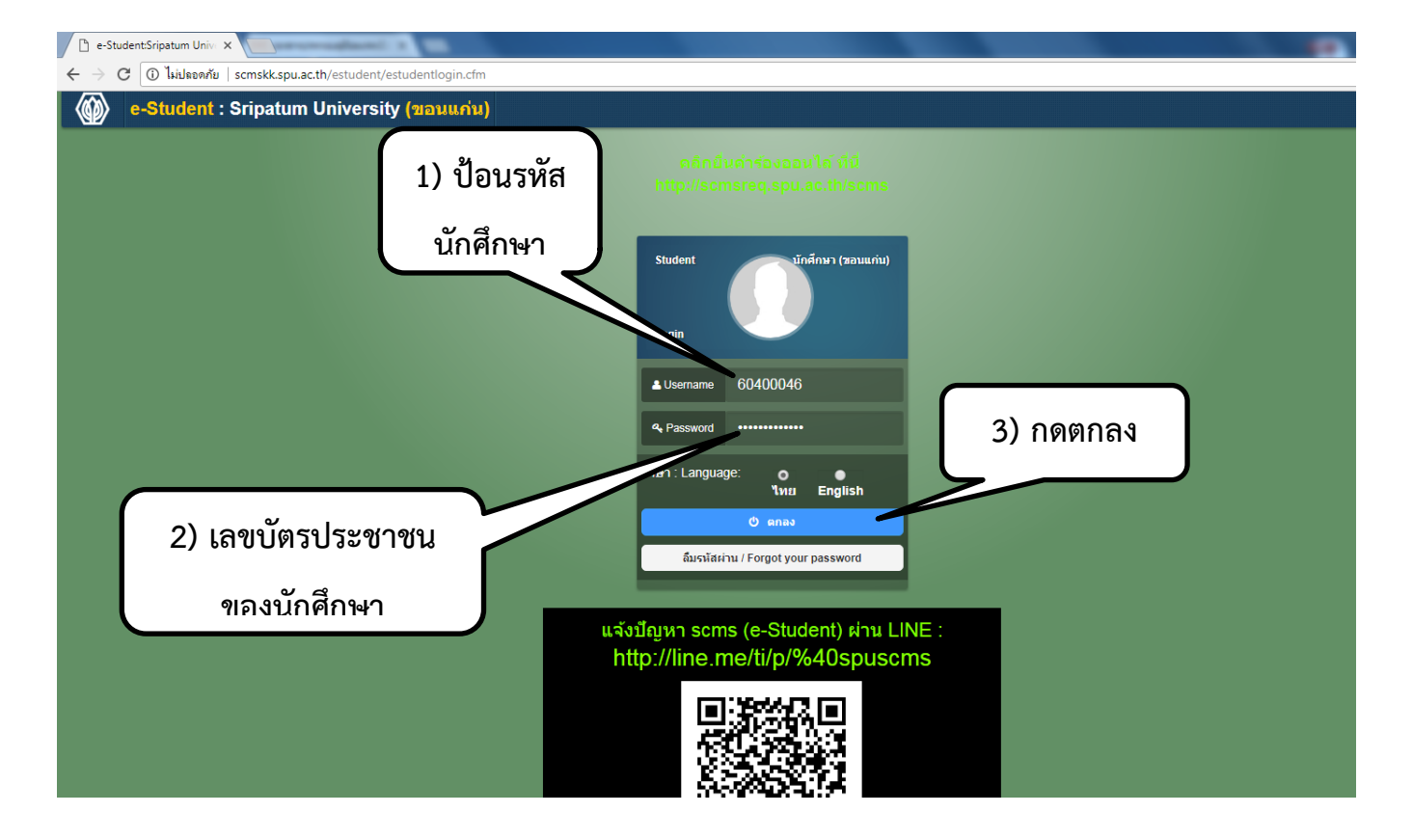

3. เลือกเมนู (ด้านบน สีม่วง)"ข้อมูลการศึกษา" ->เมนู"เพิ่ม-ถอนรายวิชา"

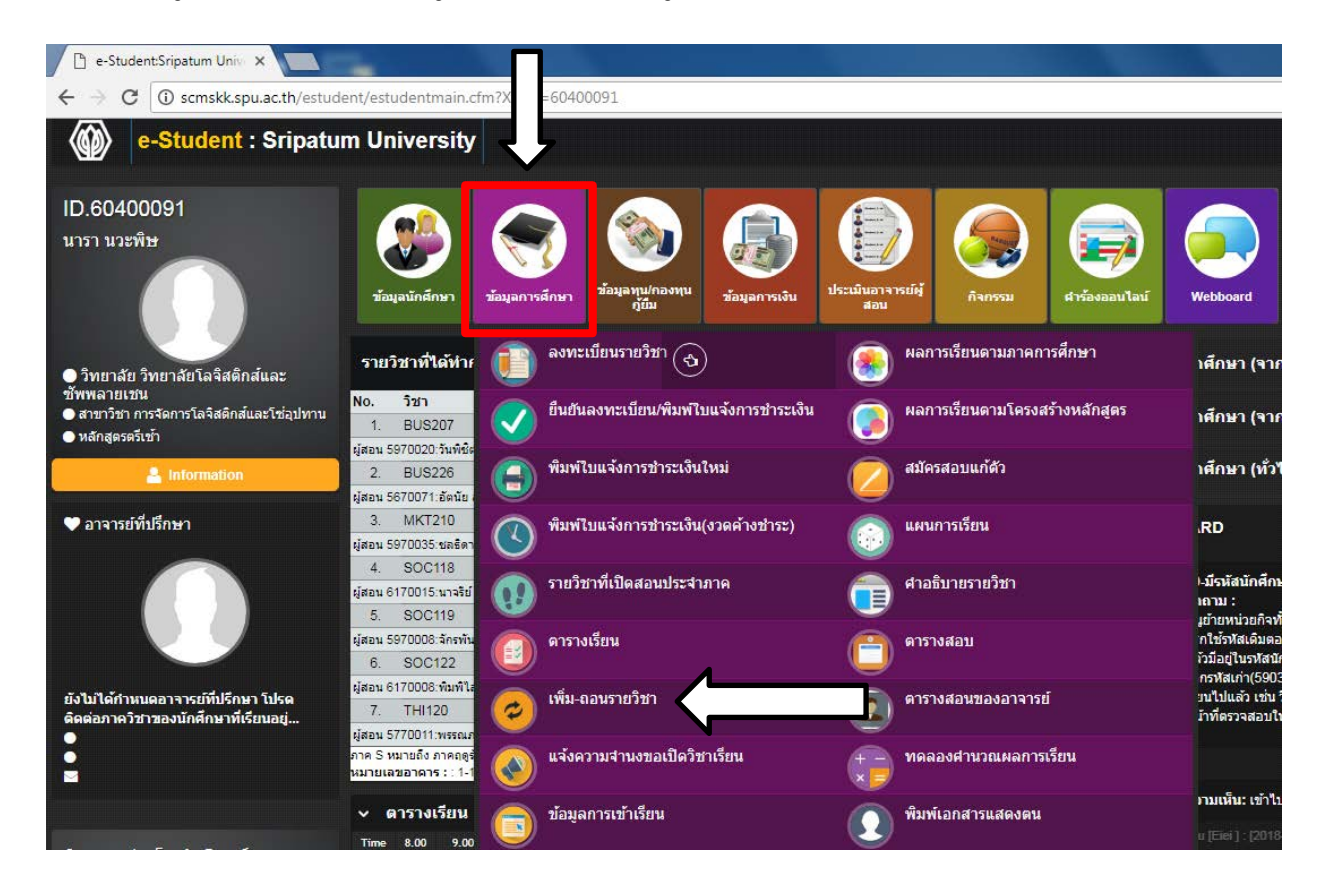

### หน้าจอตัวอย่างเมื่อกดเลือกที่เมนูเพิ่ม-ถอนรายวิชา

|                | SCM                                                                          | S   srij                                                                                                    | oatum Campus N                                                                                                    | lanagement Sys                                                                                                    | stem                                                                                                    |                                                                                                    |                                                                                                    | MIC: ศูนย์สารสนเทศเ                                                                                                    | เพื่อการจัดการ                   | 🗐 වෙ           | เกจากระบบ             |
|----------------|------------------------------------------------------------------------------|----------------------------------------------------------------------------------------------------|----------------------------------------------------------------------------------------------------|----------------------------------------------------------------------------------------------------|----------------------------------------------------------------------------------------------------|----------------------------------------------------------------------------------------------------|----------------------------------------------------------------------------------------------------|----------------------------------------------------------------------------------------------------|----------------------------------|----------------|-----------------------|
| »              | Result                                                                       |                                                                                                    |                                                                                                    |                                                                                                    |                                                                                                    |                                                                                                    |                                                                                                    |                                                                                                    |                                  |                |                       |
|                | Diagram                                                                      | แผนการเรียน                                                                                                    | รายวิชาบังดับก่อน                                                                                                    | รายวิชาที่ยังไม่จัดห                                                                                                    | มวดตามโครงสร้างหลัก                                                                                                    | สูตร                                                                                                    |                                                                                                    |                                                                                                    |                                  |                | ^                     |
| ition Explorer | 1 1 9 10 1 2 1 9 1 9 1 9 1 9 1 9 1 9 1 9 1 9 1 9                             | มาค<br>รหัส<br>กด<br>คณ<br>เกรา<br>ลงบ<br>ผ<br>ผ<br>มา<br>ร้อน ปี1ภาค 1<br>เรา<br>เรา<br>เรา<br>เรา<br>เรา<br>เกรา<br>เกรา<br>เกรา<br>เกรา                                                                                                    | เการศึกษา 2 /2553<br>เน็กศึกษา : 5102590<br>oree_hellokitty@hoi<br>ะเศรษฐศาสตร์ สาขาวิ:<br>กเฉลียสะสม : 2.05 หม่ว<br>เหเบียนใด้ : น้อยสุด 9 ม<br>เลือกเรียนใด้ | เป็นนักศึกษา : กล<br>4 ชื่อ-นามสกุล : นา<br>tmail.com มือถือ :<br>ย่าเศรษฐศาสตร์ธุรกิ<br>ยกิตสะสม : 74 สถาม<br>เกสุด 22 หน่วยกิต จำ<br>กลงทะเบียน คิ เลือ<br>ยนข้าไม่ได้<br>ปี2 ภาค 1<br>ค.ศ.7252 | องทุนภู้ยืมเพื่อการศึกบ<br>งสาวลลิตา อุดมตานี<br>0851237229<br>จ หลักสูตรตรีเข้า<br>กาหการเรียน เรียนปกติ<br>นวนหน่วยกิตที่สามารถส<br>เกเรียนไม่ได้ A<br>. วิชาบังคับก่อน _<br>ปี2 คาค 2<br>BC5222   3   C+ | <ul> <li>ษา</li> <li>E-mail 1. : lali</li> <li>ชั้นปีที่ 3</li> <li>เงทะเบียนเรียนได้ 2</li> <li>เรียนผ่านแล้ว</li> <li> วิชาบังคับเร็ม</li> <li>ปี 3 ภาค 1</li> <li>ECIN314 [ 3 ] -</li> </ul> | ta.udo@spulive.r<br>22 หน่วยกิด                                                                                   | net 2. :<br>เวมากกว่า 1 ครั้ง<br>ธเรียนที่ได้ตามผลสอบ<br>ปี 4 ภาค 1<br>                                                           | บผ่าน<br>ปี 4 ภาค 2<br>ZECN1   3 | อาจารย์ปั<br>2 | พมา โกเมนท์<br>ร่าริส |
| 🗋 Documenta    | HUM114   1<br>nqiau/25<br>SOC106   2<br>nqiau/25<br>THI115   2  <br>nqiau/25 | IA         ECN201   3           S1         ECN21   12           ID         ID           B         ENG111   2           S1         ID           C         HUM119   1           S1         ID           MAT142   2           ID           PHR100   1           ID           SOC111   2           ID | I C+         I C I C I C I C I C I C I C I C I C I C                                                                                                    | CCH2111 3   P<br>1/2552<br>CCH291 531C<br>1/2552<br>ENG213   2   C<br>1/2552<br>TH1118   2   A<br>4/2552<br>ZFECN   3   -<br>ZFECN   3   -                                                        | ECTI220   3   -                                                                                                    | ECIVIAIS   3   -<br>ECIVIAIS   3   -<br>ECIVIAIS   3   -<br>ECIVIAIS   3   -<br>ECIVIAIS   3   -<br>HUM311   1   -<br>ZECIVI2   3   -                                                           | ECN313   3   -<br>ECN315   3   -<br>ECN315   3   -<br>ECN315   3   -<br>D<br>ECN412   3   -<br>D<br>ZECN2   3   - | ECIN414   3   -<br>ECIN415   3   -<br>ECIN483   3   -<br>ECIN483   3   -<br>ECIN483   3   -<br>ECIN483   3   -<br>ECIN483   3   - | ZECN1   3                        | 1-             |                       |

| รายวิชาที่เลือกเพิ่ม-ถอนรายวิชา                | ตารางเรียน                   | ตารางสอบ                                       | ขึ้นตร                                      | อนการดำเ                                               | นินการ                                                              |                                    |                                |                            |                |           |
|------------------------------------------------|------------------------------|------------------------------------------------|---------------------------------------------|--------------------------------------------------------|---------------------------------------------------------------------|------------------------------------|--------------------------------|----------------------------|----------------|-----------|
| ขึ้นต                                          | ตอนดำเนินการปัจ              | จุบัน:                                         |                                             |                                                        |                                                                     |                                    |                                |                            |                |           |
| รายวิชาที่ได้ทำการลงทะเบียน ภาคการศึกษา 2/2553 |                              |                                                |                                             |                                                        |                                                                     |                                    |                                |                            |                |           |
| ເລື                                            | โอก ยกเลิก<br>อนการเพิ่ม-ถอน | สถานะ<br>การเพิ่ม-ถอน                          | ลำดับที่                                    | รหัสวิชา                                               | ชื่อวิชา                                                            | หน่วยกิด                           | ทฤษฎี                          | ปฏิบัติ                    | จำนวนเงิน(บาท) | ผลพิจารณา |
| E                                              |                              | R - ลงทะเบียน                                  | 1                                           | ECN324                                                 | เศรษฐมิติ                                                           | 3                                  | 01                             |                            |                |           |
| E                                              |                              | R - ลงทะเบียน                                  | 2                                           | ECN412                                                 | เศรษฐศาสตร์การคลัง                                                  | 3                                  | 01                             |                            |                |           |
|                                                | ยืนยันการถอน                 | รายวิชา                                        |                                             |                                                        |                                                                     |                                    |                                |                            |                |           |
|                                                | แจ้งผ                        | กรุณาป้อนข่<br>เบอร์มือถือขอ<br>เลการอนุมัติรา | ้อมูลที่ป<br>รหัสยืน<br>เงนักศึก<br>ยวิชาจา | 5<br>รากฏในรูเ<br>ยัน ตัวเลข<br>ษา เพื่อส่<br>กอาจารย์ | ปด้านบนเพื่อเป็นการเ<br>ม 5 หลัก<br>ง SMS*<br>ที่ปรึกษา             | ย็นยันการ<br>                      | รเพิ่ม-ถ                       | 10457E                     | ภัชา           |           |
|                                                |                              | เมื่อนักศึกษ<br>จากอาจาร<br>🤗 ส่งว             | า ส่งข้อ:<br>ย์ที่ปรึกม<br>ข้อมูลให้        | มูลให้อาจ<br>มาแล้ว จะ<br>้อาจารย์ที                   | ารย์ที่ปรึกษาเพื่อของ<br>ไม่สามารถทำการเปล่<br>ปรึกษาเพื่อขออนุมัติ | วนุมัติการ<br>โยนแปลง<br>การเพิ่ม- | ะเพิ่ม-ถะ<br>วรายวิช<br>ถอนราเ | อนราย<br>ไาได้อีก<br>ยวิชา | เวิชา<br>า     |           |
|                                                |                              |                                                |                                             |                                                        |                                                                     |                                    |                                |                            |                |           |

# การเพิ่มรายวิชา

 คลิกเลือกรายวิชาที่เป็นสีเขียว สำหรับการลงทะเบียนรายวิชานั้นเป็นครั้งแรก หรือ เป็นสีเหลืองกรณีต้องการเปลี่ยน กลุ่มเรียน โดยให้ทำการลบรายวิชาเพื่อถอน แล้วจึงมาคลิกเลือกรายวิชาเพิ่ม

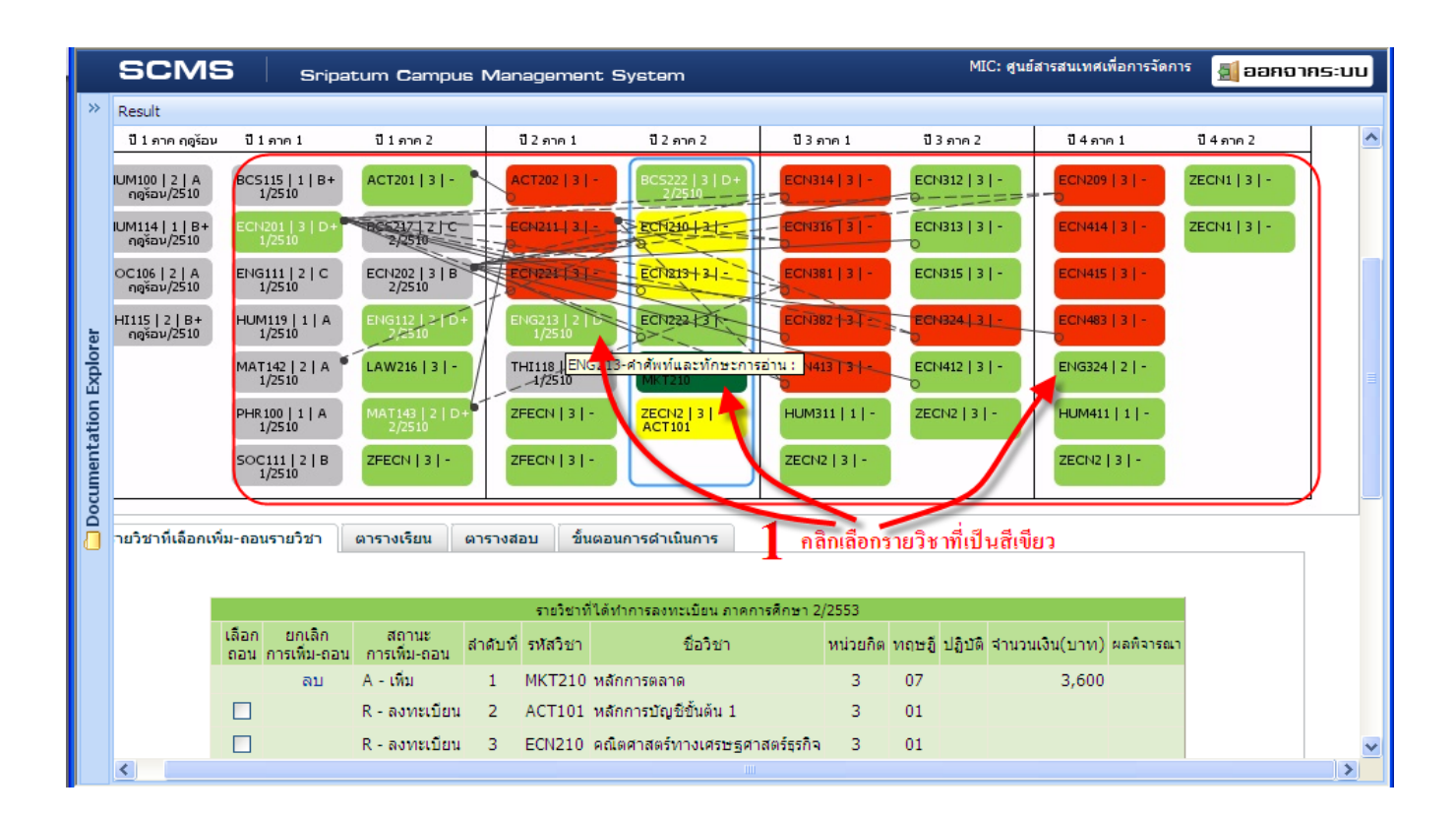

### 2. ส่งขออนุมัติอาจารย์

| ~~  | Result                                                                      |                                        |                                     |                                                                     |                                                               |                                                                                                   |                                                                                                    |                                                       |                                                      |                    |           |  |
|-----|-----------------------------------------------------------------------------|----------------------------------------|-------------------------------------|---------------------------------------------------------------------|---------------------------------------------------------------|---------------------------------------------------------------------------------------------------|----------------------------------------------------------------------------------------------------|-------------------------------------------------------|------------------------------------------------------|--------------------|-----------|--|
|     |                                                                             |                                        |                                     |                                                                     |                                                               | • •                                                                                               | dar                                                                                                    | 10000                                                 |                                                      |                    |           |  |
|     |                                                                             | 15-0                                   |                                     | 7000                                                                |                                                               | รายวชาง                                                                                           | ทใดทำการลงทะเบยน ภาคการศกษา 2,                                                                                                    | /2553                                                 |                                                      |                    |           |  |
|     |                                                                             | เลอก<br>ถอน ก                          | ียกเลก<br>ารเพิ่ม-ถอน               | ลเก่นะ<br>การเพิ่ม-ถอน                                              | ล่าดับที่                                                     | รหัสวิชา                                                                                          | ชื่อวิชา                                                                                                    | หน่วยกิด                                              | ทฤษฎี ปฏิบ                                           | เดิ จำนวนเงิน(บาท) | ผลพิจารณา |  |
|     | (                                                                           |                                        | ລນ                                  | A - เพิ่ม                                                           | 1                                                             | ECN315                                                                                            | เศรษฐศาสตรกลยุทธ์ทางธุรกิจ                                                                                                    | 3                                                     | 01                                                   | 3,600              |           |  |
|     |                                                                             |                                        | ลบ                                  | A - เพิ่ม                                                           | 2                                                             | MKT210                                                                                            | หลักการตลาด                                                                                                    | 3                                                     | 07                                                   | 3,600              |           |  |
|     |                                                                             |                                        |                                     | R - ลงทะเบียน                                                       | 3                                                             | ACT101                                                                                            | หลักการบัญชีขั้นต้น 1                                                                                                    | 3                                                     | 01                                                   |                    |           |  |
|     |                                                                             |                                        |                                     | R - ลงทะเบียน                                                       | 4                                                             | ECN210                                                                                            | คณิตศาสตร์ทางเศรษฐศาสตร์ธุรกิจ                                                                                                    | 3                                                     | 01                                                   |                    |           |  |
|     |                                                                             |                                        |                                     | R - ลงทะเบียน                                                       | 5                                                             | ECN213                                                                                            | ภาษาอังกฤษสำหรับเศรษฐศาสตร์                                                                                                    | 3                                                     | 01                                                   |                    |           |  |
|     |                                                                             | ยืน                                    | ยันการถอน                           | รายวิชา                                                             |                                                               |                                                                                                   |                                                                                                    |                                                       |                                                      |                    |           |  |
|     |                                                                             |                                        |                                     |                                                                     |                                                               |                                                                                                   |                                                                                                    |                                                       |                                                      |                    |           |  |
| rau |                                                                             |                                        |                                     |                                                                     |                                                               | _                                                                                                 | 2                                                                                                    |                                                       |                                                      |                    |           |  |
|     | 2.1 ป้อนรทั                                                                 | <b>2</b><br>ัสยืนยัง                   | เตัวเลข 5                           | หลัก                                                                | ป้อนข้อ                                                       | มูลที่ปราก                                                                                        | <sup>3</sup> 3 5 7 0<br>าฏในรูปด้านบนเพิ่มปืนการยืนยัน                                                                                                    | การเพิ่ม∹                                             | ถอนรายวิชา                                           | I                  |           |  |
|     | <ol> <li>2.1 ป้อนรหั</li> <li>2.2 ป้อนเบล</li> </ol>                        | <b>2</b><br>ัสยืนยัง<br>วร์มือถือ      | เต้วเลข 5<br>อของนักศึ              | <sup>หลัก</sup> กรณา                                                | ป้อนข้อ                                                       | มูลที่ปราก<br>หัสยืนยัน                                                                           | 33570<br>กฏในรูปด้านบนเข้ามีนการยืนยัน<br>ดัวเลข5หลัก 33570                                                                                                    | การเพิ่ม-เ                                            | ถอนรายวิชา                                           |                    |           |  |
|     | 2.1 ป้อนรทั<br>2.2 ป้อนเบล<br>2.3 กดปุ่ม ถ                                  | 2<br>สยีนยัง<br>วร์มือถืเ<br>เ่งข้อมูล | เต้วเถข 5<br>อของนักที<br>ถให้อาจาร | หลัก<br>กษา<br>ย์ที่ เบอรมอ<br>แจ้งผลการอน                          | ป้อนข้อ<br>ร<br>เถือ ของ<br>เมื่อ ราย                         | มูลที่ปราก<br>หัสยืนยัน<br><del>นักสึดบา</del><br>วิชาจากอ                                        | 3 3 5 7 0<br>กฏในรูปด้านบนเพิ่มปืนการยืนยัน<br>ดัวเลข 5 หลัก 33570<br>เพื่อสู่ง SNS<br>าจารย์ที่ปรึกษา 0 8 7 3                                                                                                    | การเพิ่ม-                                             | ถอนรายวิช<br>222                                     | 2 2                |           |  |
|     | 2.1 ป้อนรทั<br>2.2 ป้อนเบล<br>2.3 กดปุ่ม ถ                                  | 2<br>ัสยืนยัง<br>วร์มือถึง<br>ไงข้อมูเ | เตัวเลข 5<br>อของนักคื<br>มให้อาจาร | หลัก กรณา<br>กษา<br>ย์ที่ เบอรมอ<br>แจ้งผลการอน<br>เมื่อนัเ<br>จากเ | ป้อนข้อ<br>ร<br>เมื่อของ<br>มูมัติราย<br>กศึกษา<br>อาจารย์    | มูลที่ปราก<br>หัสยืนยัน<br><del>นักสึดบว</del><br>วิชาจากอ<br>ส่งข้อมูล<br>ที่ปรึกษาแ             | 3 3 5 7 0<br>กฏในรูปด้านบนเพิ่มปืนการยืนยัน<br>ด้วเลข 5 หลัก 33570<br>เพื่อส่ง SNS<br>าจารย์ที่ปรึกษา (พื่อขออนมัติ<br>ให้อาจารย์ที่ปรึกษาเพื่อขออนมัติ<br>เล้ว จะไม่สามารถทำการเปลี่ยนแม                                                | การเพิ่ม-                                             | ถอนรายวิช<br>222<br>ถอนรายวิชา<br>ชาได้อีก           | 2 2                |           |  |
|     | <ol> <li>2.1 ป้อนรทั</li> <li>2.2 ป้อนเบะ</li> <li>2.3 กดปุ่ม ล่</li> </ol> | 2<br>ัสยึนยัง<br>วร์มือถื<br>เงข้อมูเ  | มตัวเลข 5<br>อของนักที<br>ปให้อาจาร | หลัก<br>กษา<br>ย์ที่ เบอรมอ<br>แจ้งผลการอน<br>เมื่อนัเ<br>จากเ      | ป้อนข้อ<br>เถือออง<br>เม็ติราย่<br>กศึกษา<br>อาจารย์<br>สงขัอ | มูลที่ปราก<br>หัสยืนยัน<br><del>นักสึดบว</del><br>วิชาจากอ<br>วิชาจากอ<br>ที่ปรึกษาแ<br>เมูลให้อา | <sup>3</sup> 3 5 7 0<br>1 <u>อ</u> ในรูปด้านบนเข้าเป็นการยืนยัน<br>ด้วเลข 5 หลัก 33570<br>เพื่อส่า SMS*<br>1จารย์ที่ปรึกษา<br>ให้อาจารย์ที่ปรึกษาเพื่อขออนุมัติ<br>เล้ว จะไม่สามารถทำการเปลี่ยนแห<br>าระย์ที่ปรึกษาเพื่อขออนุมัติการเพื่ | การเพิ่ม-<br>52<br>การเพิ่ม-เ<br>ปลงรายวิช<br>เม-ถอนร | ถอนรายวิช<br>222<br>ถอนรายวิชา<br>ชาได้อีก<br>ายวิชา | 2 2                |           |  |

**เ**ล่านักงานบริการการศึกษา มหาวิทยาลัยศรีปทุม ขอนแก่น

# การเพิกถอนรายวิชา

# 1. คลิกเครื่องหมายถูก 🗹 ด้านหน้ารายวิชาที่ต้องการเพิกถอน

| รายวิชาที่เลือกเพิ่ม-ถอนรายวิ | ชา           | ตารางเรียน             | ตารางสอบ                         | ขึ้นตร                                         | อนการดำเ               | นินการ                                      |                         |                    |                  |                |           |   |
|-------------------------------|--------------|------------------------|----------------------------------|------------------------------------------------|------------------------|---------------------------------------------|-------------------------|--------------------|------------------|----------------|-----------|---|
|                               |              |                        |                                  |                                                |                        |                                             |                         |                    |                  |                |           |   |
|                               | ขั้นตอเ      | แดำเนินการปัจ          | จบัน:                            |                                                |                        |                                             |                         |                    |                  |                |           | 1 |
| ดลิกเป็นเครื่อง 1             |              |                        |                                  | รายวิชาที่ได้ทำการลงทะเบียน ภาคการศึกษา 2/2553 |                        |                                             |                         |                    |                  |                |           |   |
| нын.: D к.:нэоч               | เลือก<br>ถอน | ยกเลิก<br>การเพิ่ม-ถอน | สถานะ<br>การเพิ่ม-ถอน            | ล่าดับที่                                      | รหัสวิชา               | ชื่อวิชา                                    | หน่วยกิด                | ทฤษฎี              | ปฏิบัติ          | จำนวนเงิน(บาท) | ผลพิจารณา |   |
| หมายถูกหนา                    |              |                        | R - ลงทะเบียน                    | 1                                              | ECN324                 | เศรษฐมิติ                                   | 3                       | 01                 |                  |                |           |   |
| 🔹 รายวิชาที่ต้อง 🔺            |              |                        | R - ลงทะเบียน                    | 2                                              | ECN412                 | เศรษฐศาสตร์การคลัง                          | 3                       | 01                 |                  |                |           |   |
| อารออม                        | į            | บ็นยันการถอน           | เรายวิชา                         |                                                |                        |                                             |                         |                    |                  |                |           |   |
|                               |              |                        |                                  |                                                |                        |                                             |                         |                    |                  |                |           |   |
|                               |              |                        |                                  |                                                | _7                     | 6 7                                         | 0                       |                    |                  |                |           |   |
|                               |              |                        |                                  |                                                | 5                      | Ŭ                                           |                         |                    |                  |                |           |   |
|                               |              |                        | กรุณาป้อนข้                      | ้อมูลที่ป                                      | รากฏในรูเ              | ปด้านบนเพื่อเป็นการ                         | ยืนยันการ               | เพิ่ม-ถ            | อนราย            | วิชา           |           |   |
|                               |              |                        |                                  | รหัสยืน                                        | ยัน ด้วเลข             | ข 5 หลัก                                    |                         |                    |                  |                |           |   |
|                               |              | แจ้งเ                  | เบอร์มือถือขอ<br>ผลการอนุมัติราะ | เงนักศึก<br>ยวิชาจา                            | ษา เพื่อส่<br>กอาจารย์ | ง SMS*<br>ที่ปรึกษา 08                      |                         |                    |                  |                |           |   |
|                               |              |                        | เมื่อนักศึกษ<br>จากอาจาร         | า ส่งข้อ:<br>ย์ที่ปรึกเ                        | มูลให้อาจ<br>ษาแล้ว จะ | ารย์ที่ปรึกษาเพื่อของ<br>ไม่สามารถทำการเปลี | อนุมัติการ<br>ลี่ยนแปลง | เพิ่ม-ถ<br>เรายวิช | อนราย<br>ำได้อีก | วิชา<br>เ      |           |   |
|                               |              |                        | 🥹 สงว                            | <b>้อมู</b> ลให้                               | ้อาจารย์ที่            | ปรึกษาเพื่อขออนุมัติ                        | การเพิ่ม-               | ถอนรา              | ยวิชา            |                |           |   |
|                               |              |                        |                                  |                                                |                        |                                             |                         |                    |                  |                |           |   |

## 2. กดปุ่ม "ยืนยันการถอนรายวิชา"

| รายวัชาที่เลือกเพิ่ม-ดอนรายวิชา ตารางเรียน ตารางสอบ ขึ้นตอนการดำเนินการ<br>ระยัชาที่ได้หาการองหาะเนียน ภาคการศึกษา 2/2553<br>เลือก ยกเล็ก สถานะ สำคับที่ กำลังใช ชื่อวิชา หน่วยกิด ทกษฐ์ ปฏิบัติ สำนวนเงิน(บาก) ผลติจารณา<br>กกฎปุ่มยื้นยัน<br>R - ดงานเบียน 1 ECN213 ภาษาอังกถษสำหรับเศรษฐศาสตร์ 3 01<br>R - ดงานเบียน 2 ECN324 เศรษฐมิติ 3 01<br>R - ดงานเบียน 3 ECN412 เศรษฐศาสตร์การคลัง 3 01<br>2 ยืนยันการตอนรายวิชา<br>มอร์มือก็ชายงานกลางความรับที่ปรากฏในรูปด้านมนเพื่อเป็นการยืนยันการเพิ่ม-ตอนรายวิชา<br>เจ้สยืนยัน ผังเลย 5 หลัก<br>เมอร์มือก็ชายงวัชาจากอาจารย์ที่ปรากฏในรูปด้านมนเพื่อเป็นการเข้ม-ตอนรายวิชา<br>เจ้สยืนยัน ผังเลย 5 หลัก<br>เมอร์มือก็ชายงวัชาจากอาจารย์ที่ปรีกษาเพื่อขออนมีติการเพิ่ม-ตอนรายวิชา<br>เจ้สยืนยัน ผังเลย 5 หลัก<br>เมอร์มีอถือของนักศึกษา เพื่อส่ง SMS*<br>0 8 1 1 1 1 1 1 1 1 1 1 1 1 1 1 1 1 1 1                                                                                                    | »         | Result                                         |               |                         |                                                            |                                                                         |                                                                                                    |                                                                                                    |               |                                       |                      |                |           |
|----------------------------------------------------------------------------------------------------|-----------|------------------------------------------------|---------------|-------------------------|------------------------------------------------------------|-------------------------------------------------------------------------|----------------------------------------------------------------------------------------------------|----------------------------------------------------------------------------------------------------|---------------|---------------------------------------|----------------------|----------------|-----------|
| ระยรัชวที่ได้ทำการอะทระเมียน ภาศการศึกษา 2/2553<br>เลือก ยกเล็ก สถานะ สำคับที่ รักสรัชา ชื่อวัชา หน่วยกิด ทถษฐ์ ปฏิบัติ จำนวนเงิน(บาท) ผลดิจารณา<br>กลาปู่มยื่นยัน                                                                                                    |           | รายวิชาที่เลือกเพิ่ม-ถ                         | อนรายวิชา     | ตารางเ                  | รียน ตารางส                                                | <b>1</b> อบ                                                             | ขั้นตอนก                                                                                                    | ารดำเนินการ                                                                                                    |               |                                       |                      |                |           |
| รมข้องที่ได้ทำการสะทะเบียน ภาคการสึกษา 2/2553<br>เลือน การเท็ม-ออน การเท็ม-ออน การเท็ม-ออน สำคัญที่ ที่สีวิชา ชื่อวิชา หน่วยกิด ทฤษฐี ปฏิบัติ ร่านวนเงิน(บาท) ตะกิจารผา<br>กคญี่ไม่ยี่นยัน                                                                                                    |           |                                                |               |                         |                                                            |                                                                         |                                                                                                    |                                                                                                    |               |                                       |                      |                |           |
| ออออออออออออออออออออออออออออออออออออ                                                                                                    |           | รายวิชาที่ได้ทำการลงทะเบียน ภาคการศึกษา 2/2553 |               |                         |                                                            |                                                                         |                                                                                                    |                                                                                                    |               |                                       |                      |                |           |
| ออออออออออออออออออออออออออออออออออออ                                                                                                    |           |                                                | เลือก<br>ถอนก | ี ยกเลิก<br>ารเพิ่ม-ถอน | สถานะ<br>การเพิ่ม-ถอน                                      | ล่าดับที่                                                               | รหัสวิชา                                                                                                    | ชื่อวิชา                                                                                                    | หน่วยกิด      | ហព្អវត្ថ                              | ปฏิบัติ              | จำนวนเงิน(บาท) | ผลพิจารณา |
| <ul> <li>พัฒนารถอนรายวิชา</li> <li>พัฒนารถอนรายวิชา</li> <li>พัฒนารถอนรายวิชา</li> <li>พัฒนารถอนรายวิชา</li> <li>พัฒนารถอนรายวิชา</li> <li>พัฒนารถอนรายวิชา</li> <li>พัฒนารถอนรายวิชา</li> <li>พัฒนารถนับขอมูลที่ปรากฏในรูปด้านบนเพื่อเป็นการยืนยันการเพิ่ม-ถอนรายวิชา</li> <li>รหัสยินยัน ดัวเลข 5 หลัก</li> <li>แขร์มือก็อของนักศึกษา เพื่อสง SMS*</li> <li>พัฒนักกรถนมีสรายวิชาจากอาจารย์ที่ปรึกษาเพื่อขออนุมัติการเพิ่ม-ถอนรายวิชา</li> <li>พัฒนักศึกษา ส่งข้อมูลให้อาจารย์ที่ปรึกษาเพื่อขออนุมัติการเพิ่ม-ถอนรายวิชา</li> </ul>                                                                                                    |           | กดปุ่มยืนยัน                                   |               |                         | R - ลงทะเบียน                                              | 1                                                                       | ECN213                                                                                                    | ภาษาอังกฤษสำหรับเศรษฐศาสตร์                                                                                                    | 3             | 01                                    |                      |                |           |
| <ul> <li>อัฐา 2</li> <li>มารถอนรายวิชา</li> <li>มา 2</li> <li>มารถอนรายวิชา</li> <li>มารถอนรายวิชา</li> </ul> | _         |                                                |               |                         | R - ลงทะเบียน                                              | 2                                                                       | ECN324                                                                                                    | เศรษฐมิติ                                                                                                    | 3             | 01                                    |                      |                |           |
| ริษา 2 ยืนยันการถอนรายวิชา          อางาารถอนรายวิชา       อางาารถอนรายวิชา         ๑ 40 6       5         กรุณาป้อนข้อมูลที่ปรากฏในรูปด้านบนเพื่อเป็นการยื่นยันการเพิ่ม-ถอนรายวิชา         รนัสยืนยัน ดัวเลข 5 หลัก         แขอร์มือถือของนักศึกษา เพื่อส่ง SMS*         0 8         เมื่อนักศึกษา ส่งข้อมูลให้อาจารย์ที่ปรึกษาเพื่อขออนมัติการเพิ่ม-ถอนรายวิชา         เมื่อนักศึกษา ส่งข้อมูลให้อาจารย์ที่ปรึกษาเพื่อขออนมัติการเพิ่ม-ถอนรายวิชา         จากอาจารย์ที่ปรึกษาแล้ว จะไม่สามารถทำการเปลี่ยนแปลงรายวิชาได้อีก                                                                                                    | lore      | រ ទេព១អំរ នេ                                   |               |                         | R - ลงทะเบียน                                              | 3                                                                       | ECN412                                                                                                    | เศรษฐศาสตร์การคลัง                                                                                                    | 3             | 01                                    |                      |                |           |
| B       5         กรุณาป้อนข้อมูลที่ปรากฏในรูปด้านบนเพื่อเป็นการเข็นยันการเพิ่ม-ถอนรายวิชา         รหัสยืนยัน ดัวเลข 5 หลัก         เบอร์มือถือของนักศึกษา เพื่อส่ง SMS*         0         แจ้งผลการอนุมิตรายวิชาจากอาจารย์ที่ปรึกษา         เมื่อนักศึกษา ส่งข้อมูลให้อาจารย์ที่ปรึกษาเพื่อขออนุมัติการเพิ่ม-ถอนรายวิชา         จากอาจารย์ที่ปรึกษาแล้ว จะไม่สามารถทำการเปลี่ยนแปลงรายวิชาได้อีก         เงิชส่อมูลให้อาจารย์ที่ปรึกษาเพื่อขออนุมัติการเพิ่ม-ถอนรายวิชา                                                                                                    | Exp       | วิชา 2 (                                       | ี ยืน         | ยันการถอน               | รายวิชา                                                    |                                                                         |                                                                                                    |                                                                                                    |               |                                       |                      |                |           |
|                                                                                                    | Documenta |                                                |               |                         | กรณาบั<br>เบอร์มือ<br>แจ้งผลการอน<br>เมื่อนัก<br>จากอ<br>เ | ไอนข้อม<br>รา<br>ถือของท<br>มัติรายวิ<br>เศึกษา ส<br>าจารย์ที<br>ส่งข้อ | มูลที่ปราก<br>หัสยืนยัน<br>นักศึกษา<br>เข่าจากอะ<br>เข่าจากอะ<br>เข่าจากอะ<br>เข่าจากอะ<br>เข่าจากอะ<br>เข่าจากอะ<br>เข่าจากอะ<br>เข่าจากอะ | 4 6 5<br>19 ในรูปด้านบนเพื่อเป็นการยืนยัน<br>ดัวเลข 5 หลัก<br>เพื่อส่ง SMS*<br>19 8 0<br>14 0 8 0<br>14 0 8 0<br>15 0 8 0<br>14 0 8 0<br>14 0 8 0 0<br>14 | การเพิ่ม-<br> | ถอนรา<br>ถอนรา<br>เชาได้อี<br>รายวิชา | ยวิชา<br>ยวิชา<br>เก |                |           |

### 3. กดปุ่ม เพิ่ม-ถอนรายวิชาต่อไป

| ~   | Result                                          |                |            |         |                       |   |
|-----|-------------------------------------------------|----------------|------------|---------|-----------------------|---|
|     | รายวิชาพี่เลือดเพิ่ม-ดอบรายวิชา                 | การางเรียน     | (1252.47   | 101     | ขึ้นของเอารถ่าเป็นอาร | ^ |
|     | 3 18 7 B 10 10 10 10 10 10 10 10 10 10 10 10 10 | 61131063214    | 0113106    |         |                       |   |
|     | ດຈີດຫຼາຍຕໍ່ລວງເພື່ອ, ດວນ                        |                |            |         |                       |   |
|     | 810110127811311MH-00H                           | เพิ่ม-ถอนราย   | วิชา       |         |                       |   |
|     | รายวิชา ต่อไป 👝                                 | รหัสวิชา       | ทฤษฎี      | ปฏิบัติ | เนื่องจาก             |   |
|     |                                                 | ECN324         | 01         |         | รอการถอน              |   |
|     | เพือกลับสู่หน้าจอ 🎽                             | ECN412         | 01         |         | รอการถอน              |   |
|     | - U                                             | (เพิ่ม-ถอนราย' | วิชา ต่อไม |         |                       |   |
| 'n. | Diagram                                         |                |            |         |                       |   |

# 4. ส่งขออนุมัติจากอาจารย์ที่ปรึกษา

| ที่เลือกเพิ่ม-ถอ            | านรายวิชา             | ตารางเ                             | เรียน ตาราง                                                  | สอบ                                                                    | ขั้นตอนก                                                                             | ารดำเนินการ                                                                                                    |                                                               |                                                     |                            |                  |           |  |
|-----------------------------|-----------------------|------------------------------------|--------------------------------------------------------------|------------------------------------------------------------------------|--------------------------------------------------------------------------------------|----------------------------------------------------------------------------------------------------|---------------------------------------------------------------|-----------------------------------------------------|----------------------------|------------------|-----------|--|
|                             |                       |                                    |                                                              |                                                                        |                                                                                      |                                                                                                    |                                                               |                                                     |                            |                  |           |  |
|                             |                       | •                                  |                                                              |                                                                        | รายวิชาที                                                                            | ปได้ทำการลงทะเบียน ภาคการศึกษา 2                                                                                                    | 2/2553                                                        |                                                     |                            |                  |           |  |
|                             | เลอก<br>ถอนก          | ียกเลก<br>ารเพิ่ม-ถอน              | สถานะ<br>การเพิ่ม-ถอน                                        | ล่าดับที่                                                              | รหัสวิชา                                                                             | ชื่อวิชา                                                                                                    | หน่วยกิต                                                      | ហពុមភ្លី                                            | ปฏิบัติ                    | ี่จำนวนเงิน(บาท) | ผลพิจารณา |  |
|                             |                       |                                    | D - ถอน                                                      | 1                                                                      | ECN324                                                                               | เศรษฐมิติ                                                                                                    | 3                                                             | 01                                                  |                            | 3,600            |           |  |
|                             |                       |                                    | D - ถอน                                                      | 2                                                                      | ECN412                                                                               | เศรษฐศาสตร์การคลัง                                                                                                    | 3                                                             | 01                                                  |                            | 3,600            |           |  |
|                             |                       |                                    | R - ลงทะเบียน                                                | 3                                                                      | ECN213                                                                               | ภาษาอังกฤษสำหรับเศรษฐศาสตร์                                                                                                    | 3                                                             | 01                                                  |                            |                  |           |  |
|                             | ี ยืน                 | ยันการถอน                          | เรายวิชา                                                     |                                                                        |                                                                                      |                                                                                                    |                                                               |                                                     |                            |                  |           |  |
| ป้อนรทัก                    | สยืนยัน               | -                                  |                                                              |                                                                        |                                                                                      | 842 <b>7</b> <sub>3</sub>                                                                                                    | ]                                                             |                                                     |                            |                  |           |  |
| ป้อนเบอ<br>กดป่ม ส่         | ร์มือถือ<br>งข้อมลํ   | ของนักคึก<br>ให้อาจารย่            | าษา<br>ภูมิที่                                               | ป้อนข้อม<br>รา                                                         | มูลที่ปราก<br>หัสยืนยัน                                                              | ฏในรูปด้านบนเพื่อเป็นการยืนยัน<br>ดัวเลข 5 หลัก 84273                                                                                                    | ม<br>เการเพิ่ม·                                               | -ถอนรา                                              | ยวิชา                      |                  |           |  |
| ป้อนเบอ<br>กดปุ่ม ส่<br>เษา | ร์มือถือ<br>่งข้อมูลใ | ของนักก็ก<br>ห้อาจารย่             | าษา กรุณา<br>ว์ที่<br>เบอร์มือ<br>แจ้งผลการอน                | ป้อนข้อ:<br>รา<br>ถือของ<br>มัติรายวิ<br>อดีถนอ                        | มูลที่ปราก<br>หัสยืนยัน<br>นักศึกษา<br>ชาจากอา                                       | ฏในรูปด้านบนเพื่อเป็นการยืนยัน<br>ดัวเลข 5 หลัก 84273<br>เพื่อส่ง SNS<br>การยหนรีเรื่อโกมวเพื่อของเพื่อ                                                                                        | ม<br>เการเพิ่ม-<br>5 2<br>อารเพิ่ม-                           | -ถอนรา<br>)<br>2 2                                  | ยวิชา<br>2 2               | 2 7              |           |  |
| ป้อนเบอ<br>กดปุ่ม ส่<br>กษา | ร์มือถือ<br>งข้อมูลใ  | ของนักฑิ <del>ท</del><br>ห้อาจารย่ | าษา<br>รู้ที่<br>แอร์มือ<br>แจ้งผลการอา<br>เมื่อนั้เ<br>จากะ | ป้อนข้อ:<br>รา<br>ถือของ<br>มัติรายา<br>กศึกษา<br>อาจารย์ที่<br>ส่งข้อ | มูลที่ปราก<br>หัสยืนยัน<br>นักศึกษา<br>ชาจากอา<br>ส่งข้อมูลใ<br>ปรึกษาแ<br>มูลให้อาร | ฏในรูปด้านบนเพื่อเป็นการยืนยัน<br>ดัวเลข 5 หลัก 84273<br>เพื่อส่ง SNS<br>เจารยทบริกษา<br>ให้อาจารย์ที่ปรึกษาเพื่อขออนุมัติ<br>ลัว จะไม่สามารถทำการเปลี่ยนแ<br>นรย์ที่ปรึกษาเพื่อขออนุมัติการเท | ม<br>การเพิ่ม-<br>ร 5 2<br>การเพิ่ม-<br>ปลงรายวิ<br>พื้ม-ถอน• | -ถอนรา<br>)<br>2 2 2<br>ถอนรา<br>ภชาได้อี<br>ภยวิชา | ยวิชา<br>2 2<br>ยวิชา<br>ก | 2 7              |           |  |

เมื่ออาจารย์อนุมัติแล้ว <mark>และตรวจสอบความถูกต้องแล้ว</mark> ให้ทำรายการพิมพ์ใบแจ้งเพื่อนำไปชำระเงิน ดังนี้

5. ให้กดปุ่ม "ยืนยันการเพิ่ม-ถอนรายวิชา/พิมพ์ใบแจ้งการชำระเงิน"

| รายวิชาที่เลือกเพื่ | ม-ถอน                                          | รายวิชา (               | ตารางเรียน            | ตาราง     | สอบ ว่   | ขั้นตอนการดำเนินการ             |            |       |         |                |           |  |
|---------------------|------------------------------------------------|-------------------------|-----------------------|-----------|----------|---------------------------------|------------|-------|---------|----------------|-----------|--|
|                     |                                                |                         |                       |           |          |                                 |            |       |         |                |           |  |
|                     | รายวิชาที่ได้ทำการลงทะเบียน ภาคการศึกษา 2/2553 |                         |                       |           |          |                                 |            |       |         |                |           |  |
|                     | เลือก<br>ถอน                                   | ียกเลิก<br>การเพิ่ม-ถอน | สถานะ<br>การเพิ่ม-ถอน | ล่าดับที่ | รหัสวิชา | ชื่อวิชา                        | หน่วยกิด   | ทฤษฎี | ปฏิบัติ | จำนวนเงิน(บาท) | ผลพิจารณา |  |
|                     |                                                |                         |                       | 1         | ECN315   | เศรษฐศาสตรกลยุทธ์ทางธุรกิจ      | 3          | 01    |         | 3,600          | อนุมัติ   |  |
|                     |                                                |                         |                       | 2         | MKT210   | หลักการตลาด                     | 3          | 07    |         | 3,600          | อนุมัติ   |  |
|                     |                                                |                         |                       | 3         | ACT101   | หลักการบัญชีขั้นต้น 1           | 3          | 01    |         |                |           |  |
|                     |                                                |                         |                       | 4         | ECN210   | คณิตศาสตร์ทางเศรษฐศาสตร์ธุรกิจ  | 3          | 01    |         |                |           |  |
|                     |                                                |                         |                       | 5         | ECN213   | ภาษาอังกฤษสำหรับเศรษฐศาสตร์     | 3          | 01    |         |                |           |  |
|                     |                                                |                         | C                     |           | ยืนยันกา | รเพิ่ม-ถอนรายวิชา/พิมพ์ใบแจ้งกา | รช่าระเงิเ | L     |         |                |           |  |

| รหัสนักศึกษา : 5                                                                  | 10444                                           | 14 - พิส <u>ิช</u> | . คุลยเกีย <i>ร</i> คิ                |   |    |  |       |  |  |  |  |  |  |
|-----------------------------------------------------------------------------------|-------------------------------------------------|--------------------|---------------------------------------|---|----|--|-------|--|--|--|--|--|--|
| คณะเศรษฐศาสตร์ สาขาวิชาเศรษฐศาสตร์ธุรกิจ หลักสูตรตรีเข้า                          |                                                 |                    |                                       |   |    |  |       |  |  |  |  |  |  |
| รายวิชาที่ได้ทำการลงทะเบียน เพิ่ม-ถอนรายวิชา : ภาดการศึกษา 2/2553                 |                                                 |                    |                                       |   |    |  |       |  |  |  |  |  |  |
| สถานะการเพิ่ม-ถอน ลำคับที่ รหัสวิชา ชื่อวิชา หน่วยกิต ทฤษฎี ปฏิบัติ จำนวนเงิน(บาษ |                                                 |                    |                                       |   |    |  |       |  |  |  |  |  |  |
| A - เพิ่ม                                                                         | 1                                               | ECN315             | เสรษฐศาสตรกลยุทธ์ทางธุรกิจ            | 3 | 01 |  | 3,600 |  |  |  |  |  |  |
| A-เพิ่ม 2 MKT210 หลักการทลาด 3 07 3,60                                            |                                                 |                    |                                       |   |    |  |       |  |  |  |  |  |  |
| R - ลงทะเบียน                                                                     | 3                                               | ACT101             | หลักการบัญชีขั้นต้น 1                 | 3 | 01 |  |       |  |  |  |  |  |  |
| R - ลงทะเบียน                                                                     | 4                                               | ECN210             | <u>คณิตศาสตร์ทางเศรษฐศาสตร์ธุรกิจ</u> | 3 | 01 |  |       |  |  |  |  |  |  |
| R - ลงทะเบียน                                                                     | 5                                               | ECN213             | ภาษาอังกฤษสำหรับเศรษฐศาสตร์ 👘         | 3 | 01 |  |       |  |  |  |  |  |  |
|                                                                                   | เพิ่ม                                           |                    |                                       |   |    |  | 7,200 |  |  |  |  |  |  |
|                                                                                   | ถอน                                             |                    |                                       |   |    |  | 0     |  |  |  |  |  |  |
|                                                                                   | ค่าธรรมเนียมการเพิ่ม/ลอน/เปลี่ยนรายวิชาเรียน 40 |                    |                                       |   |    |  |       |  |  |  |  |  |  |
| รวม (บ้าระเงินเพิ่ม 7,240 บาท) 15 7,240                                           |                                                 |                    |                                       |   |    |  |       |  |  |  |  |  |  |
| ยืนยันการเพิ่ม-ถอนรายวิชา เพื่อพิมพ์ใบแจ้งการชำระเงิน                             |                                                 |                    |                                       |   |    |  |       |  |  |  |  |  |  |
|                                                                                   |                                                 |                    |                                       |   |    |  |       |  |  |  |  |  |  |

เมื่อกดยืนยันเรียบร้อยแล้วให้นักศึกษาดำเนินการแจ้งรหัสนักศึกษาที่งานการเงิน ห้อง 1-108 เพื่อชำระเงินค่า เพิ่ม-ถอน รายวิชาได้ทันที